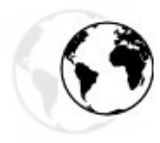

## SHIPPING FEES BASED ON ZIPCODES

Thank you for your purchase!

### Summary

| Informations               | 1 |
|----------------------------|---|
| Configuration step by step | 2 |
| FAQ                        | 3 |

### **OVERRIDES**

This module uses "overrides" to work.

There are two cases: either you use an override of the Address class or you do not use. To find out, see if the file / overrides / classes / Address.php exists. If this is the case, then it is that you are using.

In this case, seek help from your webmaster or the person who made the site (or email me). Otherwise you can install the extension without problem!

### Installation

In the Modules tab of your PrestaShop back office, you have an option to install a module from your computer. Simply select the zip file you downloaded from Addons and confirm.

### Important

Before we begin, a little clarification on this module. It is based on the zones of PrestaShop, but a zone is what? By default, PrestaShop has a zone by continent, so a carrier rate by continent. However, this does not correspond to reality and we must therefore create a zone per country to apply different shipping. We must therefore see these zones as zones of delivery! And a country can have multiple zones (Corsica, DOM-TOM, mountains, departments ...).

# SATISFIED ? \_5%

next purchase by leaving a note. Click here! OR

**A PROBLEM ?** Feel free to send me a message in order to look

at it together!

### CONFIGURATION

FOLLOW THE GUIDE!

To add postal codes, the first thing to do is to add zones. To do this, go to the "Zones" tab and add as many zones as you need. For example, if you want to make different shipping for each region, you must create a zone by region.

| Zonos            |        |                                          |                    |
|------------------|--------|------------------------------------------|--------------------|
| 20nes            |        |                                          |                    |
|                  | Name   | DOM-TOM                                  | •                  |
|                  |        | Zone name (e.g. Africa, West Coast, Neig | hboring Countries) |
|                  | Active | ⊙ ✔ ○ ¥                                  |                    |
|                  |        | Allow or disallow shipping to this zone  |                    |
|                  |        |                                          |                    |
| * Required field |        |                                          |                    |

| All                     |         | € |
|-------------------------|---------|---|
| Africa                  |         | € |
| Asia                    |         | € |
| Central America/Antilla |         | € |
| DOM-TOM                 | 42.0000 | € |
| Europe                  | 5.00000 | € |
| Europe (out E.U)        |         | € |
| North America           | 5.00000 | € |
| Oceania                 |         | € |
| South America           |         | € |

Then you must associate carriers to these new zones. Go to the "Carriers" tab and change all of your carriers to associate your new zones.

You then need to configure the shipping costs for each of these zones. Depending on your version of PrestaShop, it is not the same place. For 1.5.6.0 and higher version, you can set prices directly when editing carriers. For previous versions, this is in the "Shipping" tab.

Now that all this is done, you can add zip codes! To do this, go to the "Modules" tab, look for the module and click Configure. You can now add conditions. Select a country (eg France), an area (eg Corsica), a minimum and maximum postal code (ex: 20000-20999) and click add.

If a customer enters a zip code between 20000 and 20999, it will not be the default zone associated to this country, but the new area that you just added!

It only remains to repeat the action for all your zones.

| Add condition |                   |                                            |              |
|---------------|-------------------|--------------------------------------------|--------------|
| Add condition | _                 |                                            |              |
|               | Country           | France \$                                  |              |
|               | Zone              | Africa 🗘                                   |              |
|               | Zip code min      |                                            |              |
|               | Zip code max      |                                            |              |
|               |                   |                                            |              |
|               |                   | Add                                        |              |
|               |                   |                                            |              |
| OSV import    |                   |                                            |              |
|               |                   | Click to see a CSV sample                  |              |
|               | CSV file          | Choisissez un fichier Aucun fichier choisi |              |
|               | Ignore first line |                                            |              |
|               | Separator         | ;                                          |              |
|               |                   |                                            |              |
|               |                   | Add                                        |              |
|               |                   |                                            |              |
| Conditions    |                   |                                            |              |
| Country       | Zone              | Zip code min                               | Zip code max |
| France        | DOM-TOM           | 97000                                      | 97999        |
|               |                   |                                            |              |

#### **CSV IMPORT**

If you want to add a large number of conditions, you can use the CSV import. An example file is included in the module folder. It is composed of 4 columns: the <u>id</u> of the country, the <u>id</u> of the zone, the minimum zipcode and the maximum zipcode.

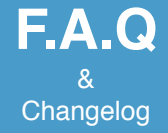

### It starts well, I get an error with the installation!

This happens to some people. The problem is not the module or you, but rather the permissions on the /override/classes folder. To solve this problem, right-click the folder with your FTP software. Change the permissions to 777 and confirm. You can install the module now.

### Help, I installed the module and my shop is broken!

There is a 99% chance that you have not read the paragraph in red at the beginning! The installation of the module has probably overwritten your old overrides. Do not worry, a backup of your old file was made in the /overrides/classes folder! Ask for help with your webmaster or the person who made the site (or email me).

### No carriers are displayed for zipcodes that I added!

Did you added carriers to all zones? Did you added slices of price/weight for each carrier? Did you set the price of each carrier for each zone? Do not hesitate to return to the Transport tab to make sure everything is configured properly.

### Changements

- 1.1.3 :
  - [PS 1.5] Fixed : The override was not loaded
- 1.1.2 :
  - New documentation
  - Easy access to the documentation
  - · Backup of the overrides if they exist
- 1.1.1 :
  - Added a satisfaction widget[
  - [PS 1.5] Fixed : The override was not loaded
- 1.1 : Added a CSV import tool
- 1.0 : First version